### EndNote : gestion de références bibliographiques

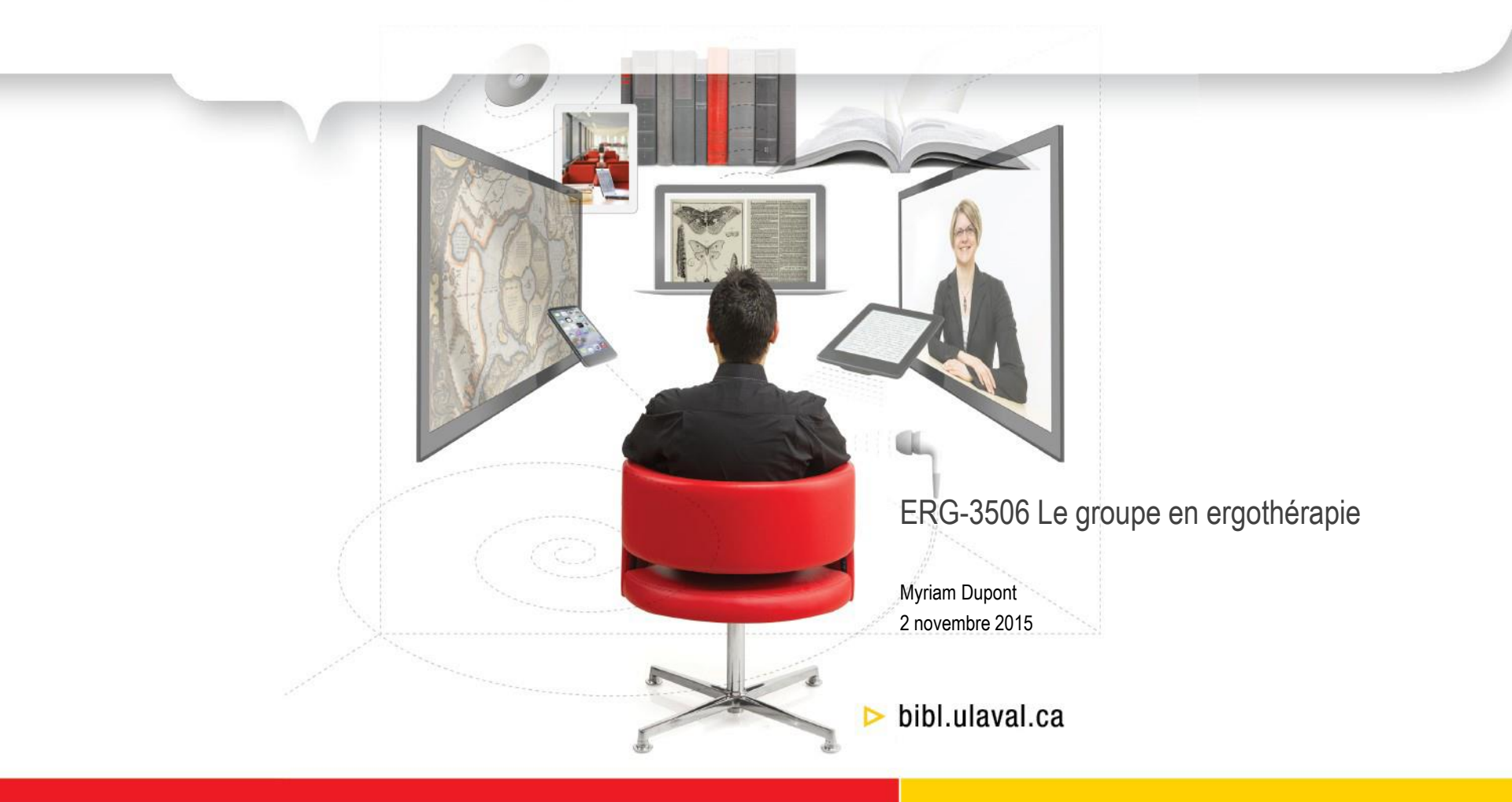

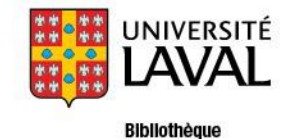

### Plan de l'atelier

- 1. Présentation et création d'une bibliothèque EndNote
  - Créer une bibliothèque
  - Exercice 1

#### 2. Importation des références dans EndNote

- Importation directe
- Importation indirecte
- Importation à partir d'EndNote
- Importation à partir d'un PDF
- Importation manuelle
- > Exercices 2 à 4

#### 3. Utilisation des références

- Insérer des références dans un document Word
- Générer une bibliographie
- Exercices 5 et 6

#### 4. Gestion des références

- Éliminer les doublons
- Insérer un PDF dans une notice
- Trouver le texte intégral
- Créer des groupes
- Utiliser la Journal Terms List
- Modifier un style bibliographique
- Exercices 7 à 9

#### 5. Partage et copie de sécurité

- Partage de références
- Travail collaboratif
- Créer une copie de sa bibliothèque

# Présentation

Logiciel de gestion de références bibliographiques qui permet de créer des bibliothèques personnelles de références et de créer des bibliographies à volonté

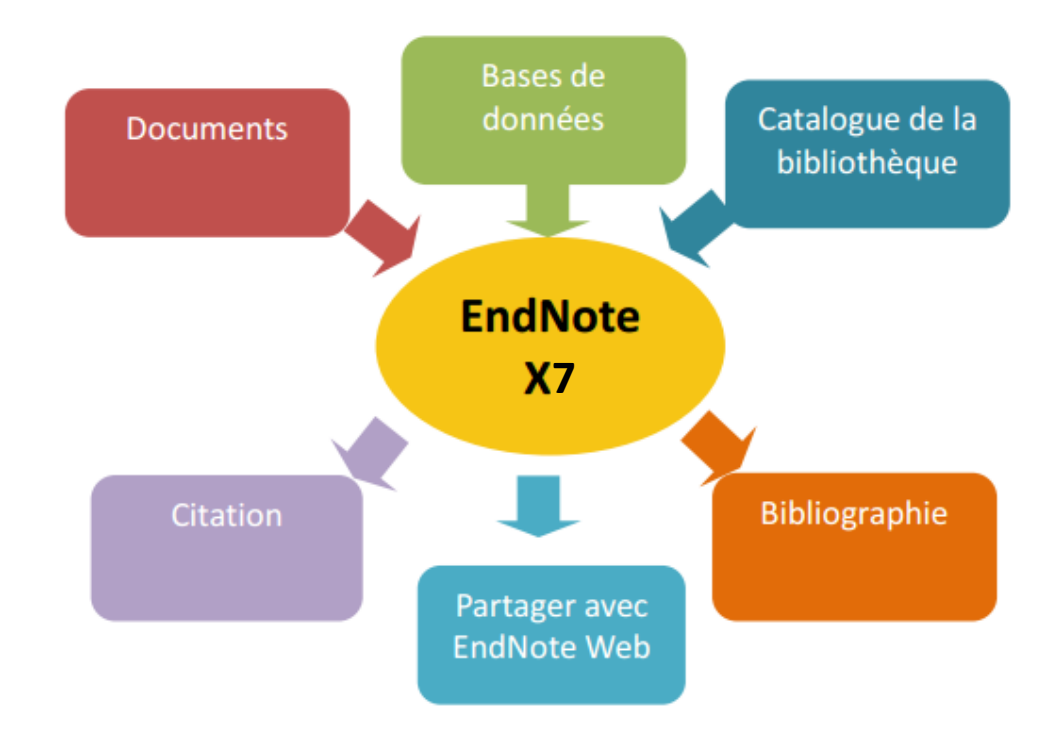

### Présentation

### Page d'aide

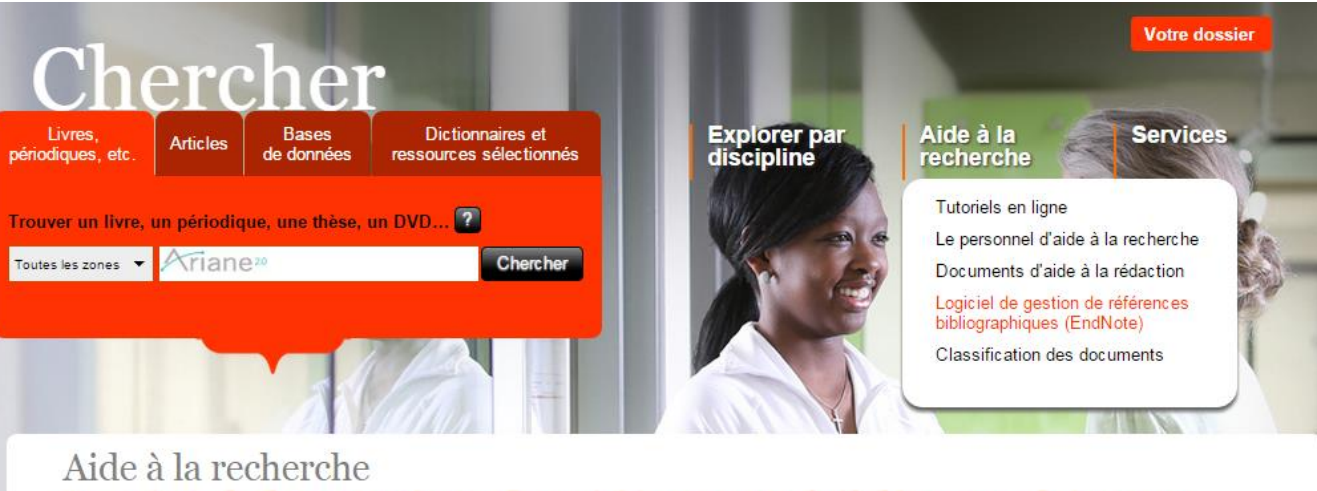

### Logiciel de gestion de références bibliographiques (EndNote)

EndNote est un logiciel de gestion de références bibliographiques qui vous permet de regrouper un ensemble de références que vous avez sélectionnées. Grâce à EndNote, vous pouvez citer des références dans des documents et créer des bibliographies mises en forme selon des <u>styles</u> <u>bibliographiques reconnus</u> (APA, MLA, Chicago, etc.).

La Bibliothèque soutient les utilisateurs du logiciel EndNote en raison d'un choix technologique de l'Université Laval. Il existe par ailleurs d'autres logiciels de gestion de références bibliographiques.

# Présentation

### Créer une bibliothèque

- 1. À l'ouverture d'EndNote :
- Create a new library OU File > New
- 2. Nommer la bibliothèque
- 3. Enregistrer (bien noter l'emplacement de la bibliothèque)

Un fichier .enl et un dossier .data, indissociables, seront créés. Ils devront toujours être déplacés

ensemble.

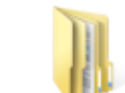

PHE 2015 and PHE 20

PFE 2015 Data

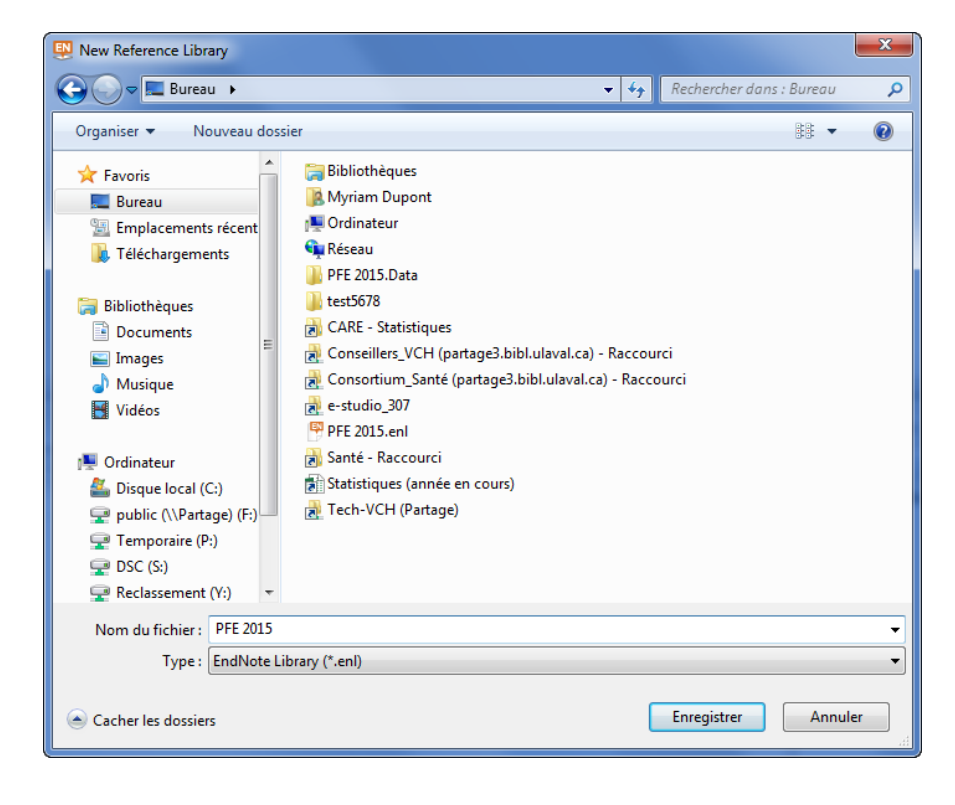

### Exercice 1

### Création d'une bibliothèque EndNote

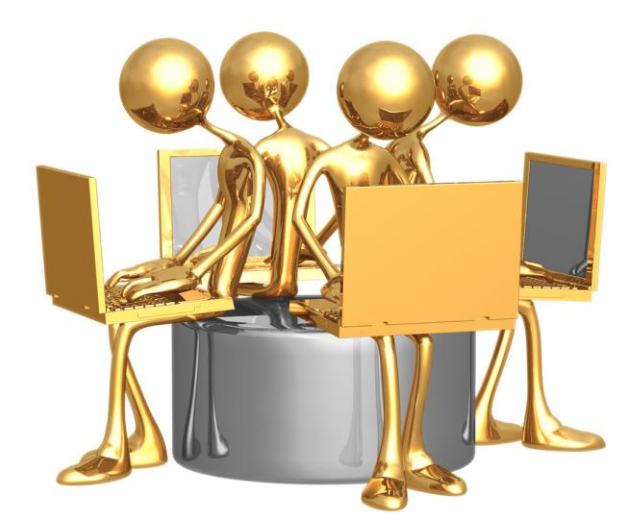

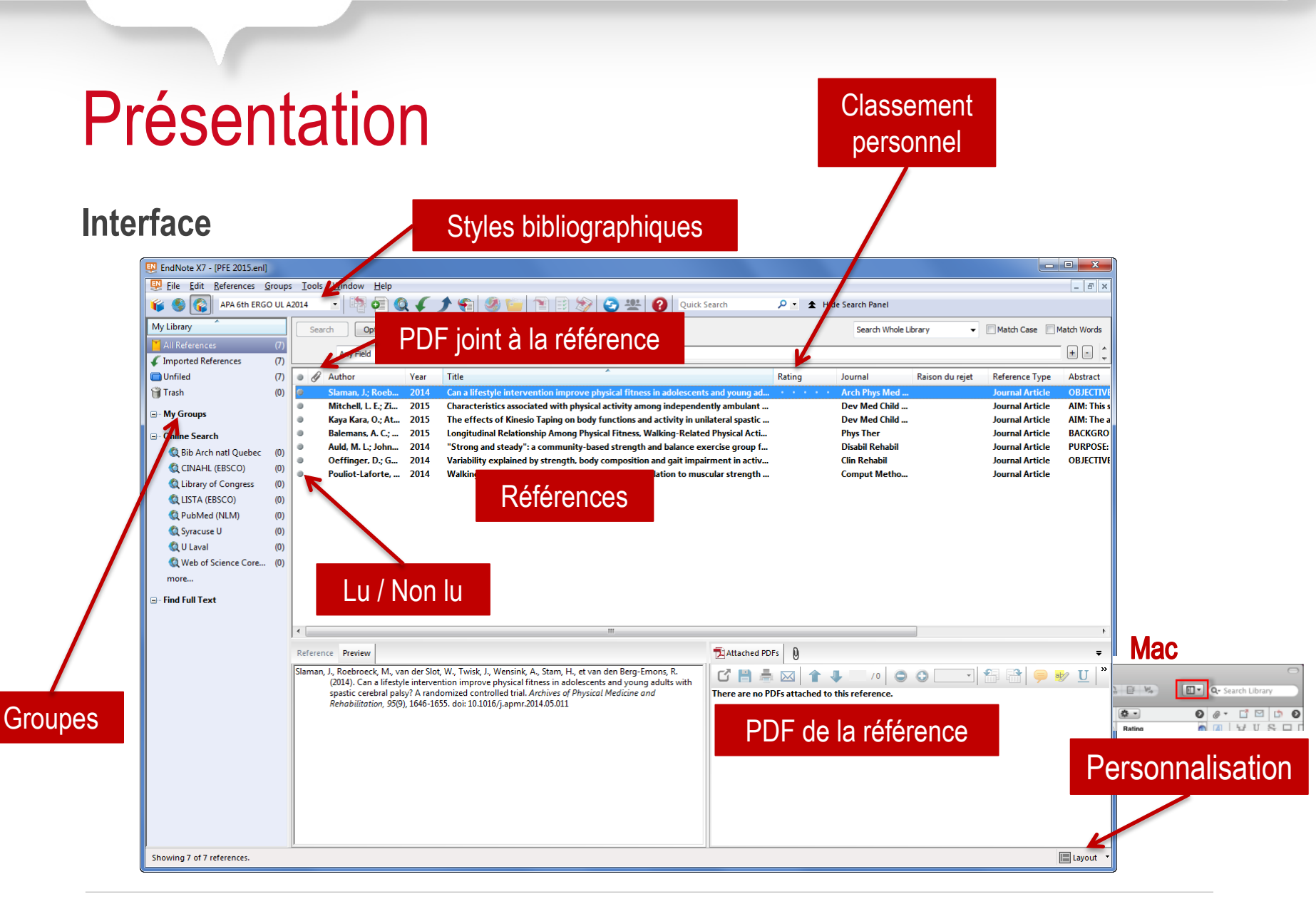

### Modes de recherche et d'importation

#### Local library

- Recherche dans la bibliothèque
- Aucune recherche en ligne

#### **Online Search Mode**

- Recherche en ligne
- Résultats présents temporairement
- Sélection des résultats à intégrer dans la bibliothèque

#### Integrated Library + Online Search Mode

- Recherche en ligne et dans la bibliothèque
- Résultats intégrés automatiquement à la bibliothèque
- Mode par défaut

Toujours privilégier une recherche dans les bases de données plutôt qu'une recherche à partir d'EndNote. De toute façon, le mode Recherche en ligne est plus ou moins fonctionnel depuis environ deux ans.

# Plan de l'atelier

#### 1. Présentation et création d'une bibliothèque EndNote

- Créer une bibliothèque
- Exercice 1

#### 2. Importation des références dans EndNote

- Importation directe
- Importation indirecte
- Importation à partir d'EndNote
- Importation à partir d'un PDF
- Importation manuelle
- Exercices 2 à 4

#### 3. Utilisation des références

- Insérer des références dans un document Word
- Générer une bibliographie
- > Exercices 5 et 6

#### 4. Gestion des références

- Éliminer les doublons
- Insérer un PDF dans une notice
- Trouver le texte intégral
- Créer des groupes
- Utiliser la Journal Terms List
- Modifier un style bibliographique
- Exercices 7 à 9

#### 5. Partage et copie de sécurité

- Partage de références
- Travail collaboratif
- Créer une copie de sa bibliothèque

### Ajout de références dans EndNote

| Importation directe                         | <ul> <li>Recherche à partir de bases de données (CINAHL, PubMed, Embase, PsycINFO, etc.)</li> <li>Importation très rapide</li> <li>Informations importées fiables</li> </ul>                                                                                                    |
|---------------------------------------------|----------------------------------------------------------------------------------------------------|
| Importation indirecte                       | <ul> <li>Recherche à partir de bases de données (Cochrane)</li> <li>Importation plus complexe mais aussi efficace</li> <li>Cette méthode demande l'utilisation d'un filtre d'importation (filtre qui établit une correspondance entre l'information contenue dans la référence et les champs d'EndNote.)</li> </ul> |
| Recherche et importation à partir d'EndNote | <ul> <li>Attention, option moins fonctionnelle depuis la mise en place du proxy</li> <li>Fonctions de recherche plus limitées que la recherche dans une base de données</li> </ul>                                                                                                    |
| Importation à partir d'un<br>PDF            | <ul> <li>Possible seulement si le PDF possède un DOI (Digital Object Identifier) ou des métadonnées</li> <li>Utilisation du filtre PDF</li> </ul>                                                                                                    |
| Importation manuelle                        | <ul> <li>Manière + longue</li> <li>Doit respecter certaines règles d'écriture en fonction des champs</li> </ul>                                                                                                    |

### **Importation directe**

Repérer Send to, Export, EndNote, EndNote Web, Citation Manager, RIS Format, etc.

Importation rapide qui permet d'envoyer directement les références désirées dans EndNote à partir des bases de données

### CINAHL Plus with Full Text

Exportation à la pièce ou bien en lots grâce au **dossier**.

| Contenu du dossier<br>Retour                                                                                                    | e ces éléments dans le do                                                                                          | ssier pour une prochaine session, Se connecter à Mon EBSCOhost.                                                                                                    | UNIVERSITE LAVAL                                                             |
|----------------------------------------------------------------------------------------------------|----------------------------------------------------------------------------------------------------|----------------------------------------------------------------------------------------------------|------------------------------------------------------------------------------|
| Articles (1)<br>Images (0)<br>Vidéos (0)<br>Entreprises (0)<br>Pages (0)<br>Ilvres électroniques (0)<br>Ilvres audio (0)<br>Notes (0)<br>Autres sources de contenu (0)<br>Liens permanents aux<br>recherches (0)<br>Recherches sauvegardées (0)<br>Alertes de recherche (0)<br>Avis de publication (0)<br>Pages Web (0) | Articles<br>1-1 sur 1<br>Page : 1<br>Sélectionner / dél<br>1. Effectiver<br>with Develor<br>Revue<br>universitaire | Mor      Options de page      Selectionner tout     Supprimer des objets      Dess of a Summer Camp Intervention for Children     Outuas abstract) Zvicker, JIII G.; Rehal, Harpret: Sodhi, Sharan; Karkling, Morgan; Pau, Alissa; Hilliard, Mike; Jarus, Tai; Physical & Occupational Interapy I Pediatrics, May2015; 35(2); 163-177, 15p. (Journal Article - research, tables/charts) ISSN: 0194-2638 PMID: 25229503, Base de données: CINAHL Isus with Full Text  Supts: Motor Skills Disorders Rehabilitation; Self-Efficacy In Infancy and Childhood; Motor Skills In Infancy and Childhood; Motor Skills In Infancy and Childhood; Child; 6-12 years; Adult: 19-44 years; Male; Female | La Imprimer<br>→ E-mail<br>→ Sauvegarder<br>dans un<br>fichier<br>→ Exporter |

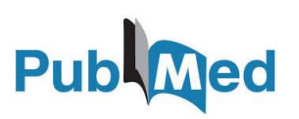

Dans la liste des résultats

|                                              | Send to: ⊻ | Filters: Mana |
|----------------------------------------------|------------|---------------|
| Choose Destina                               | ation      |               |
| File                                         | Clipbo     | ard           |
| Collections                                  | E-mail     |               |
| Order                                        | My Bib     | liography     |
| Citation mana                                | ager       |               |
|                                              |            |               |
| Number to send                               | t          |               |
| Number to send<br>20 💌<br>Start from citatio | i<br>n     |               |
| Number to send<br>20 -<br>Start from citatio | i<br>n     |               |

**BIBLIOTHÈQUE DE L'UNIVERSITÉ LAVAL** 

# Importation indirecte

### Lorsque l'importation directe est impossible.

Dans la base de données, sauvegarder les références en format .txt

- Cochrane : format par défaut (aucun choix)
- PubMed : Sent to > File (choisir MEDLINE sous Format)

Dans EndNote

- File > Import > File
- Choisir le fichier .txt
- Choisir le bon filtre (nom de la base de données) sous Import option (autres filtres disponibles sous Other Filters)

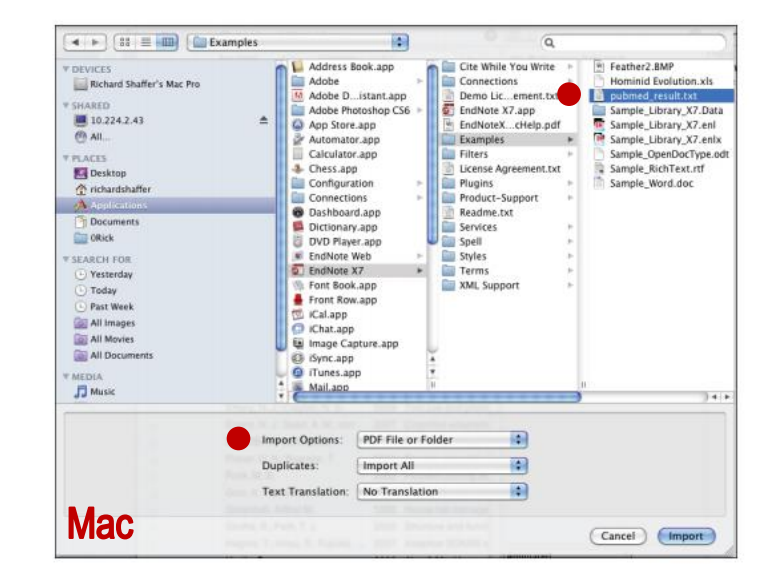

| Import File       | ? <mark>×</mark> |
|-------------------|------------------|
| Import File:      | Choose           |
| Import Option:    | EMBASE.com       |
| Duplicates:       | Import All       |
| Text Translation: | No Translation 💌 |
|                   | Import Cancel    |

# Importation à partir d'EndNote

### Recherche à partir d'EndNote

| Search | Options  |            | Search Whole Library 🗸 | Match Case | Match Words |
|--------|----------|------------|------------------------|------------|-------------|
|        | Author 👻 | Contains 👻 |                        |            | + -         |
| And 👻  | Year 👻   | Contains 🔹 |                        |            | + -         |
| And 👻  | Title 👻  | Contains 👻 |                        |            | + -         |

- Déconseillée, préférable d'interroger les bases de données à partir de leur propre interface
- Pratique lors d'une recherche d'une référence spécifique dans PubMed
- L'accès aux bases de données via le moteur de recherche d'EndNote est moins permissif en raison du proxy de la Bibliothèque = recherche parfois impossible

# Importation d'un PDF

### Recherche construite à partir du document PDF

#### EndNote

- 1. File > Import > File... (ou Folder)
- 2. Sélection du fichier PDF (préalablement sauvegardé)
- 3. Choisir PDF pour Import Option
- Pour Folder, cocher Include files in subfolders sous Import Options

| • | Pour une importation fonctionnelle, le PDF doit être lié à un DOI ou bien |
|---|---------------------------------------------------------------------------|
|   | contenir des métadonnées.                                                 |

- Une importation grâce à un PDF ne fournira jamais autant d'informations qu'une importation à partir des bases de données.
- Une vérification des informations bibliographiques doit être faite dans EndNote suite à l'importation.

| Import File       | ? <mark>×</mark>                            |
|-------------------|---------------------------------------------|
| Import File:      | Focus Autism Other Dev Disabl-2011-E Choose |
| Import Option:    | PDF 🗸                                       |
| Duplicates:       | Import All                                  |
| Text Translation: | No Translation 🔹                            |
|                   | Import Cancel                               |

| mport Options:    | PDF File or Folder   | • |
|-------------------|----------------------|---|
| Duplicates:       | Import All           | • |
| Text Translation: | No Translation       | : |
|                   | 1982 House bal manag | M |

# Importation manuelle

Saisie manuelle selon les règles d'écriture

#### Ajout d'une référence

- Références > New Reference OU 
   1
- Les champs à remplir varient selon le type de document choisi
- Règles d'écriture :
  - Annexe 1 du document suivant :
     <u>http://www.bibl.ulaval.ca/fichiers\_site/aide\_recherc\_he/endnote/Tutoriel\_EndNote\_X7\_base.pdf</u>

| Journal Article          | - |
|--------------------------|---|
| Encyclopedia             |   |
| Equation                 |   |
| Figure                   |   |
| Film or Broadcast        |   |
| Generic                  |   |
| Government Document      |   |
| Grant                    |   |
| Hearing                  |   |
| Interview                |   |
| Journal Article          |   |
| Legal Rule or Regulation |   |
| Magazine Article         |   |
| Manuscript               | _ |
| Map                      |   |
| Music                    |   |
| Newspaper Article        |   |
| Online Database          |   |
| Online Multimedia        |   |
| Pamphlet                 |   |
| Patent                   |   |
| Personal Communication   | = |
| Podcast                  |   |
| Press Release            |   |
| Report                   |   |
| Serial                   |   |
| Standard                 |   |
| Statute                  |   |
| Thesis                   |   |
| Unpublished Work         |   |
| Web Page                 | - |

### Exemple de notice

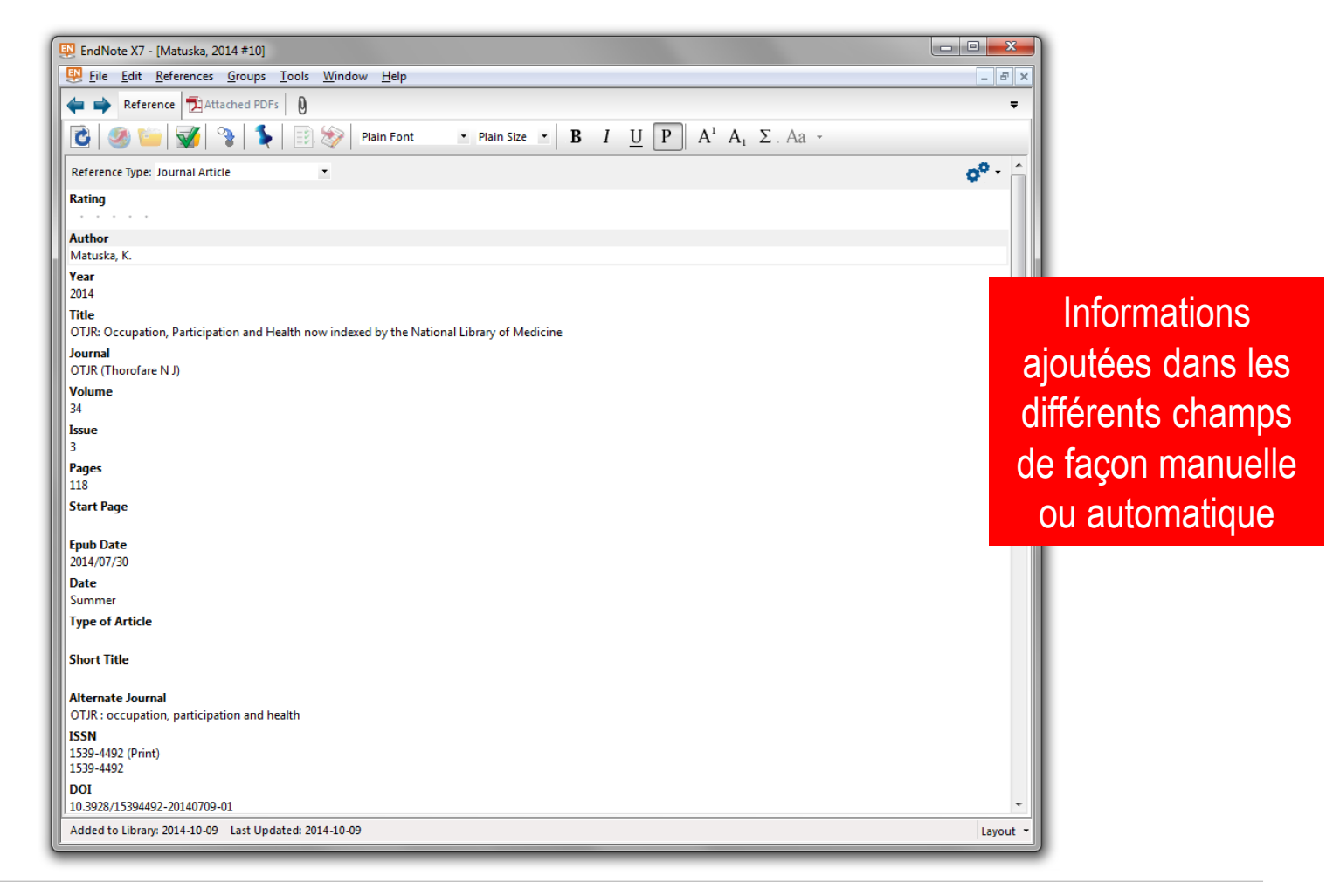

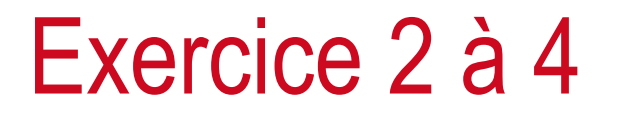

Importation de références

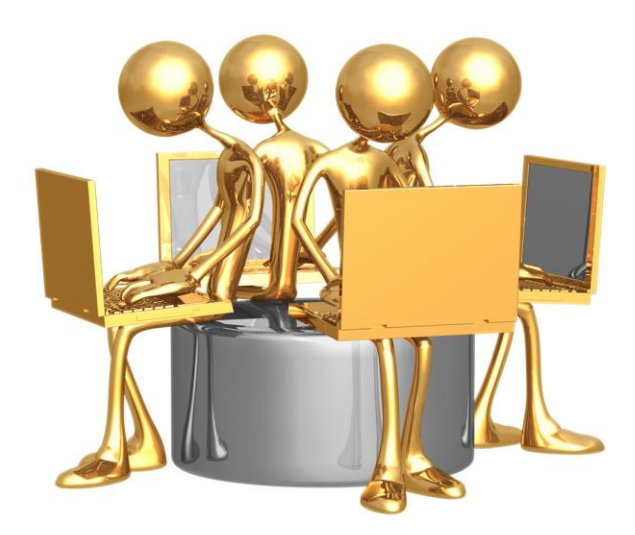

# Plan de l'atelier

#### 1. Présentation et création d'une bibliothèque EndNote

- Créer une bibliothèque
- Exercice 1

#### 2. Importation des références dans EndNote

- Importation directe
- Importation indirecte
- Importation à partir d'EndNote
- Importation à partir d'un PDF
- Importation manuelle
- Exercices 2 à 4

#### 3. Utilisation des références

- Insérer des références dans un document Word
- Générer une bibliographie
- Exercices 5 et 6

#### 4. Gestion des références

- Éliminer les doublons
- Insérer un PDF dans une notice
- Trouver le texte intégral
- Créer des groupes
- Utiliser la Journal Terms List
- Modifier un style bibliographique
- Exercices 7 à 9

#### 5. Partage et copie de sécurité

- Partage de références
- Travail collaboratif
- Créer une copie de sa bibliothèque

Insertion des références dans un texte et création d'une bibliographie

À partir d'EndNote
À partir de Word

Création d'une bibliographie indépendante

•À partir d'EndNote

### Insérer la citation d'une référence EndNote dans un document Word

• À partir d'EndNote : sélection de la référence désirée et clic sur 👔 🐁

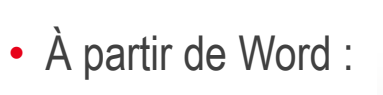

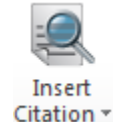

Mac Affichage > Barre d'outils > EndNote

### Insérer une référence dans un document Word à partir d'EndNote

| EndNote X7 - [PFE 2015.enl]                                                |      |     |                                       |                                                                                                    |                                                                                       |                      |                                             |                     |                    |
|----------------------------------------------------------------------------|------|-----|---------------------------------------|----------------------------------------------------------------------------------------------------|---------------------------------------------------------------------------------------|----------------------|---------------------------------------------|---------------------|--------------------|
| 👺 Eile Edit References Groups Iools Window Help                            |      |     |                                       |                                                                                                    |                                                                                       |                      |                                             |                     |                    |
| ¥ 🚳 🚱 APA 6th ERGO UL A2014 🔹 🔤 🔄 🍳 🎸 🌶 🐑 🧐 🥝 🔛 🛐 🕄 ờ 🤮 Unick Search 🛛 🔎 🔹 |      |     |                                       |                                                                                                    |                                                                                       |                      |                                             |                     |                    |
| My Library                                                                 |      | Sea | arch Options >                        | ]                                                                                                    |                                                                                       |                      |                                             |                     | Search Whole Group |
| 🞽 All References                                                           | (56) |     | Author                                | -                                                                                                    | - Contains                                                                            |                      |                                             |                     |                    |
| 🛅 Unfiled                                                                  | (0)  |     | Addior                                |                                                                                                    | Contains                                                                              | •                    | 1                                           |                     |                    |
| 🎁 Trash                                                                    | (0)  | • 0 | Author                                | Year                                                                                                  | Title                                                                                 |                      |                                             |                     | Rati               |
|                                                                            |      | •   | Ann, Flanagan; J                      | 2011                                                                                                  | Relationships among Str                                                               | rength, l            | Body Composition,                           | and Measures of     | Activity in A      |
| Doublons BD                                                                | (4)  |     | Auld, M. L.; John                     | 2014                                                                                                  | "Strong and steady": a c                                                              | commun               | ity-based strength                          | and balance exer    | rcise group f      |
| Recherche manuelle                                                         | (3)  |     | Balemans, A. C.;<br>Ballaz, L.: Plamo | 2015                                                                                                  | Ankle range of motion i                                                               | ip Amon<br>is kev to | g Physical Fitness,<br>gait efficiency in a | waiking-Keiated     | erebral palsy      |
| 🛅 Rejetés - Critère 1                                                      | (6)  |     | Ballaz, Laurent;                      | laz, Laurent; 2011 Group aquatic training improves gait efficiency in adolescents with cerebral palsy |                                                                                       |                      |                                             |                     |                    |
| 🛅 Rejetés - Critère 2                                                      | (5)  | ۲   | Bania, Theofani                       | 2014                                                                                                  | Gross motor function is                                                               | an impo              | ortant predictor of                         | daily physical acti | vity in youn •     |
| 🕅 Rejetés - Critère 3                                                      | (3)  | •   | Bland, D. C.; Pros                    | 2011                                                                                                  | Tibialis anterior architecture, strength, and gait in individuals with cerebral palsy |                      |                                             |                     |                    |
| 🚔 Rejetés - Titre et Résumé                                                | (28) | •   | Chen, C. L.; Hong                     | ng 2012 Muscle strength enhancement following home-based virtual cycling training in                  |                                                                                       |                      |                                             |                     |                    |
| Total articles PD case do                                                  | (52) | •   | Chen, C. L.; Lin, K                   | 2012                                                                                                  | ? Relationships of muscle strength and bone mineral density in ambulatory childr      |                      |                                             |                     |                    |
| Total articles BD sans do                                                  | (32) |     | Cheng, Hsin-Yi K                      | 2013                                                                                                  | The effect of lower bod                                                               | ly stabili           | zation and differer                         | nt writing tools or | n writing bio      |

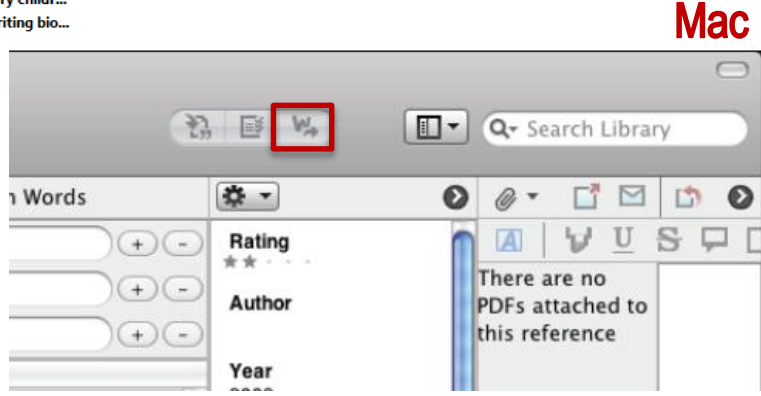

### Insérer une référence dans un document Word à partir de Word

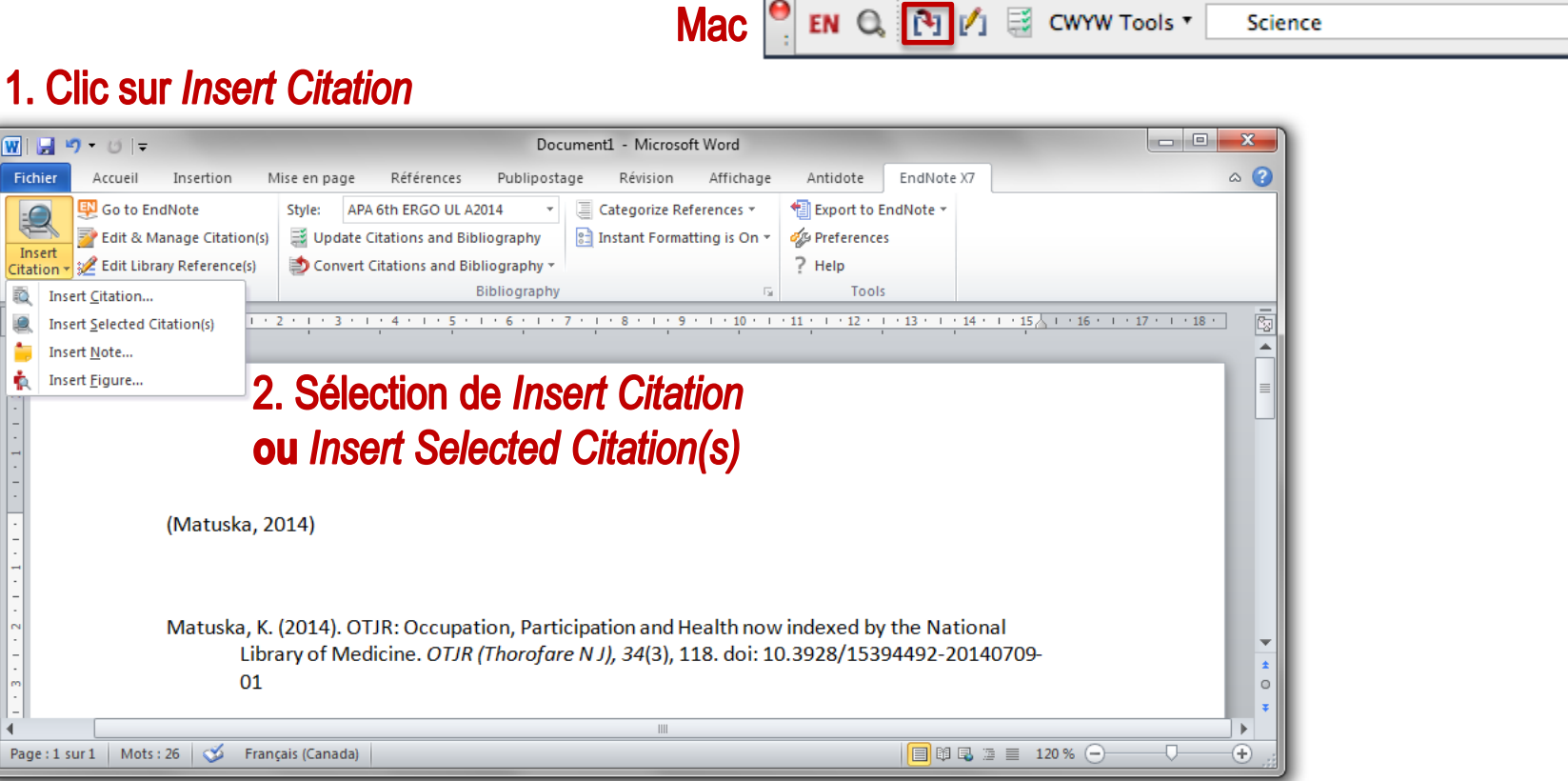

#### Insert Note ... ÷. Insert Figure...

Insert

Citation 🔻

Ŧ.

### Gestion des références dans Word

- Citations insérées dans un document Word = dynamiques (liées à EndNote)
- Edit & Manage Citation(s) : modifier les citations (exclure l'année ou l'auteur, ajout d'un numéro de page, etc.)

Mac 🎴 EN 🔍 🕅 💋 🗟 CWYW Tools 🔻

Science

- Style : changer le style bibliographique des citations
- Update Citations and Bibliography : mettre à jour les citations après un changement dans EndNote
- Convert Citations and Bibliography > Convert to Plain Text : convertir les références liées à EndNote en texte standard

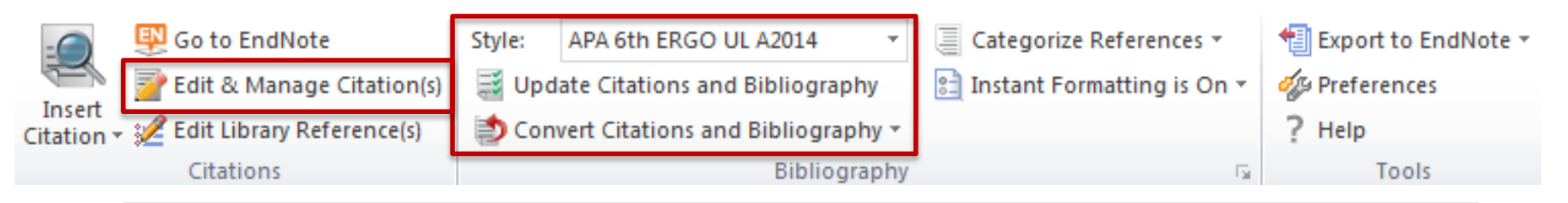

### Créer une bibliographie / liste de références indépendante

À partir d'EndNote, il est possible de générer rapidement une bibliographie dans un document Word, un courriel, etc.

- Sélection des références désirées dans EndNote
- Edit > Copy Formatted
- Copie des références à l'endroit désiré.
- Attention! Les références ne seront plus dynamiques

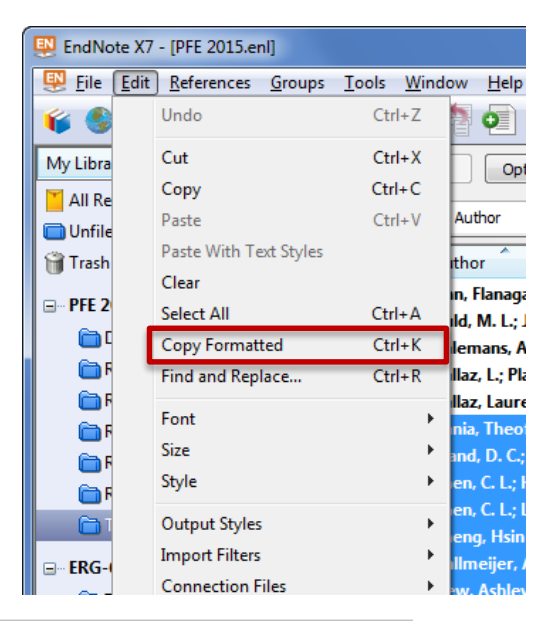

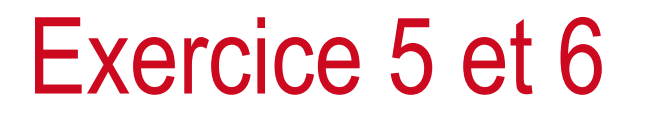

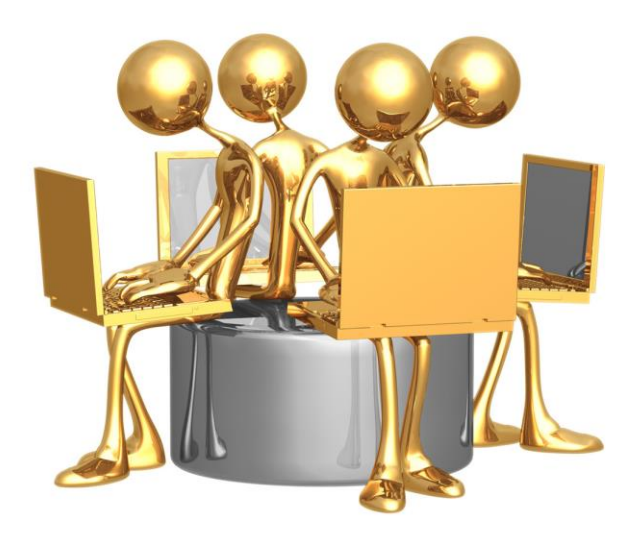

# Plan de l'atelier

#### 1. Présentation et création d'une bibliothèque EndNote

- Créer une bibliothèque
- Exercice 1

#### 2. Importation des références dans EndNote

- Importation directe
- Importation indirecte
- Importation à partir d'EndNote
- Importation à partir d'un PDF
- Importation manuelle
- > Exercices 2 à 4

#### 3. Utilisation des références

- Insérer des références dans un document Word
- Générer une bibliographie
- > Exercices 5 et 6

#### 4. Gestion des références

- Éliminer les doublons
- Insérer un PDF dans une notice
- Trouver le texte intégral
- Créer des groupes
- Utiliser la Journal Terms List
- Modifier un style bibliographique
- Exercices 7 à 9

#### 5. Partage et copie de sécurité

- Partage de références
- Travail collaboratif
- Créer une copie de sa bibliothèque

Éliminer les doublons

- 1. Edit > Select All
- 2. References > Find Duplicates

Joindre un PDF à une référence

- 1. Sélectionner la référence désirée
- 2. References > Find Attachments > Attach File... OU Glisser le PDF sur la référence OU

Trouver et joindre automatiquement le texte intégral à une référence

References > Find Full Text > Find Full Text OU 1

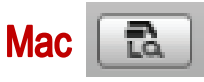

- La fonction *Find Full Text* n'est pas une opération assurée : le taux de réussite oscille entre 30% et 70%. Certains éditeurs refusent de faire un lien vers les logiciels de gestion de références bibliographiques.
- Plus d'informations à la diapositive suivante.

• Sélectionner les références (max. 250) pour lesquelles le texte intégral est désiré

Gestion des références

- References > Find Full Text > Find Full Text OU
  - » PDF ou lien URL se joignent automatiquement lorsque disponibles
    - BIBLIOTHÈQUE DE L'UNIVERSITÉ LAVAL

Mac Menu EndNote X7 > Preferences

### Trouver et joindre automatiquement le texte intégral à une référence

» Pour ouvrir la page Web de l'URL ou du PDF : sélection de la référence, puis References > URL >

Paramétrer les préférences

- Edit > Preferences > Find Full Text
  - » Cocher tous les choix

**OpenURL** Link

» Inscrire l'adresse suivante dans OpenURL Path :

http://sfx.bibl.ulaval.ca:9003/sfx\_local

» Cliquer sur Appliquer, puis OK

Lancer la fonction Find Full Text

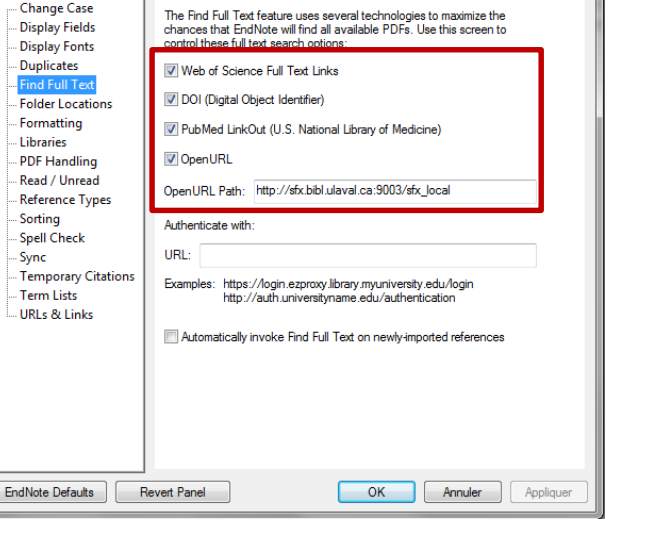

IndNote Preferences

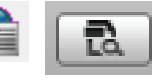

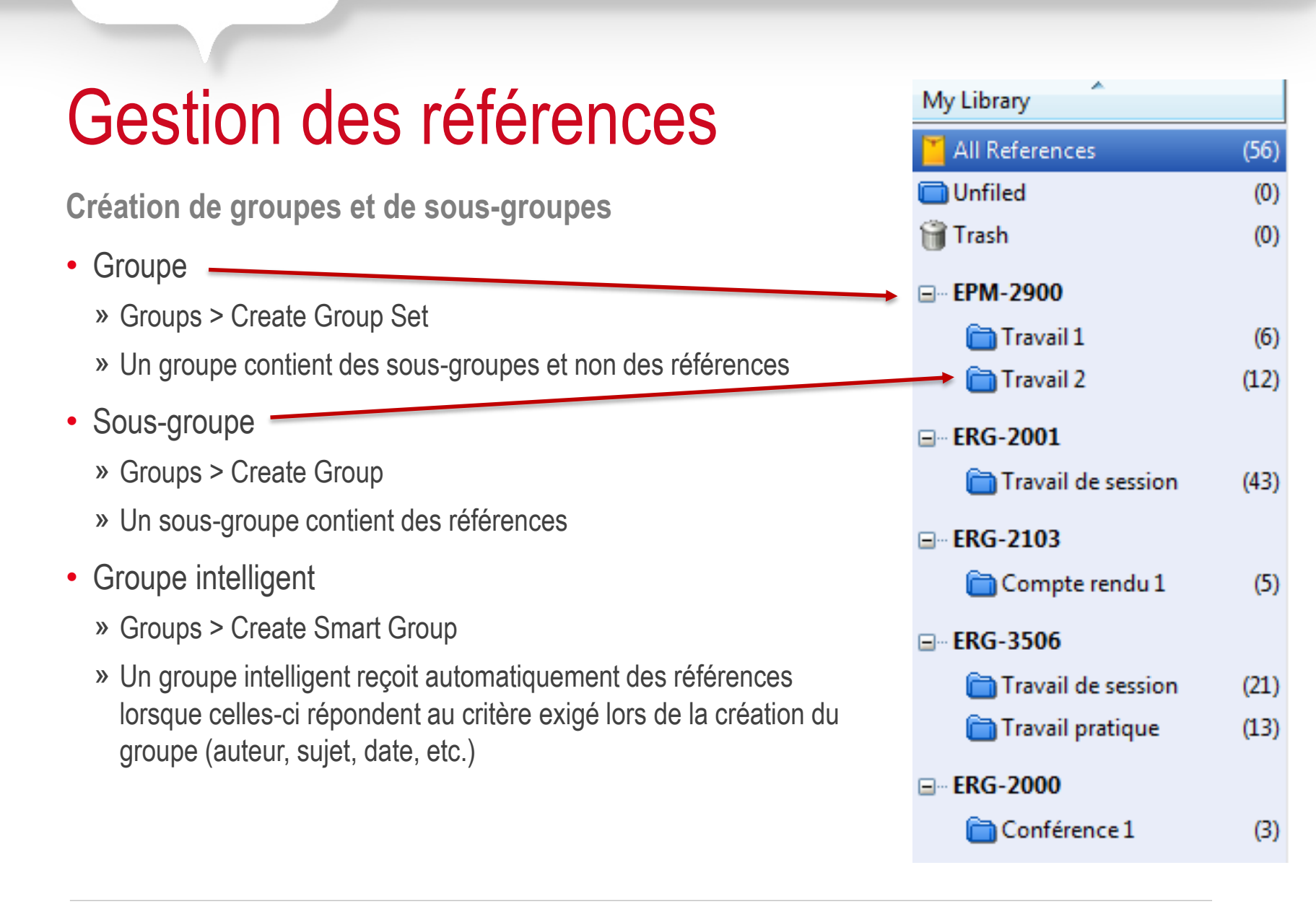

Utiliser la Journals Term List

- Exportation de PubMed vers EndNote : noms de revues en format abrégé
- Solution : sélectionner le fichier de correspondance entre les noms complets et les noms abrégés afin de corriger les références
- Le fichier (Medical.txt, contient plus de 13 600 titres de revues médicales et leurs abréviations) est disponible à partir de :
  - » Tools > Open Term Lists > Journals Term List > Medical.txt
  - » Certains titres ne sont pas inclus, possible de les ajouter manuellement à la liste
- Voir procédures détaillées aux pages suivantes

Utiliser la Journals Term List

Démarche pour PC:

- Tools > Open Term List > Journals Term List
- S'il y a lieu, sélectionner les revues dans la boîte et cliquer sur Delete Term
- Onglet Lists > Journals > Import List
- Sélectionner Medical.txt, cliquer sur Ouvrir, puis OK (si Medical.txt n'apparaît pas : Disque local (C: ) > Program Files > EndNote X7 > Term Lists > Medical.txt
- Cliquer sur Update List, puis OK
- L'onglet Terms affiche maintenant la nouvelle liste de correspondances
- Cliquer sur Close

Utiliser la Journals Term List

Démarche pour Mac:

- Tools > Open Term Lists > Journals Terms List
- S'il y a lieu, sélectionner les revues dans la boîte et cliquer sur Delete Term
- Onglet Lists > Journals > Import List
- Sélectionner Medical.txt et cliquer sur Choose (si Medical.txt n'apparaît pas : Applications > EndNote X7 > Terms
- Cliquer sur Update List, puis OK
- L'onglet Terms affiche maintenant la nouvelle liste de correspondances
- Cliquer sur Close

Modifier un style bibliographique

- Edit > Output Style > Edit "APA 6th"
- Permet de modifier un style bibliographique déjà existant ou de créer un nouveau style bibliographique, ce qui implique deux choses
  - » Comment et quelle information est présentée dans une citation dans le corps du texte
  - » Comment et quelle information est présentée dans une liste de références
- Consulter chaque rubrique du menu de gauche et modifier les informations voulues
  - » Journal Names : s'assurer que l'option Use full journal name est cochée
  - » Citations : modifications à faire dans Templates et Author Lists
  - » Bibliography : modifications à faire dans Templates (ne considérer que les types de documents désirés), Author Lists et Editor Lists

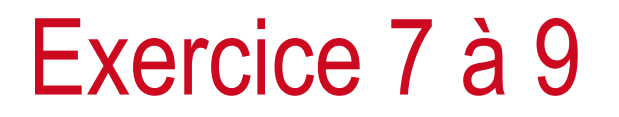

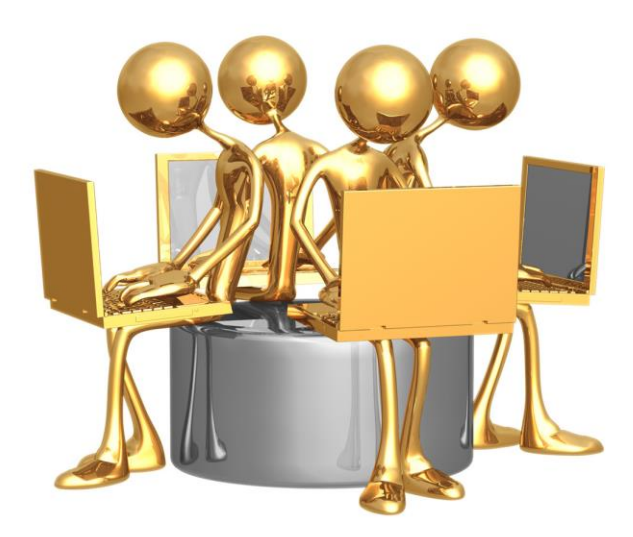

# Plan de l'atelier

#### 1. Présentation et création d'une bibliothèque EndNote

- Créer une bibliothèque
- Exercice 1

#### 2. Importation des références dans EndNote

- Importation directe
- Importation indirecte
- Importation à partir d'EndNote
- Importation à partir d'un PDF
- Importation manuelle
- > Exercices 2 à 4

#### 3. Utilisation des références

- Insérer des références dans un document Word
- Générer une bibliographie
- Exercices 5 et 6

#### 4. Gestion des références

- Éliminer les doublons
- Insérer un PDF dans une notice
- Trouver le texte intégral
- Créer des groupes
- Utiliser la Journal Terms List
- Modifier un style bibliographique
- Exercices 7 à 9

#### 5. Partage et copie de sécurité

- Partage de références
- Travail collaboratif
- Créer une copie de sa bibliothèque

# Partage de références

### Création d'un fichier .txt

Personne qui envoie les références

- Sélectionner les références à envoyer
- File > Export

Personne qui reçoit les références

- File > Import > File...
- Import Option : EndNote Import

# Travail collaboratif

Suggestions afin de faciliter le travail à plusieurs sur un même document

#### **Google Docs**

- Avant de débuter l'écriture du travail, s'assurer que chaque personne travaille avec une copie de la même bibliothèque
- Dans Google Docs, citer dans le corps du texte en glissant à l'endroit voulu la référence présente dans la bibliothèque EndNote.
- Format de la citation dans Google Docs : {Auteur, Année #référence}
- Lorsque le travail est terminé, le télécharger en format Word.
- Une fois dans Word, cliquer sur Update Citations & Bibliography (onglet EndNote) en s'assurant de choisir le style désiré.

# Copie de la bibliothèque

Compresser une bibliothèque EndNote

- Copie de sécurité
- Envoi de la bibliothèque par courriel
- File > Compressed Library (.enlx)

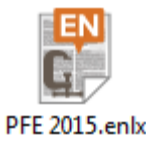

Contient le fichier .enl et le dossier .data

Vous pouvez conserver une copie de votre bibliothèque sur Dropbox, mais vous ne pouvez travailler à partir d'une bibliothèque EndNote mise sur Dropbox. Ceci crée des incompatibilités et vous pourriez provoquer la corruption de votre bibliothèque. Vous devez toujours enregistrer vos fichiers/dossiers sur votre poste (fichier .enl et dossier .data ou bien fichier .enlx).

# EndNote Web

### Compte gratuit en ligne à www.myendnoteweb.com

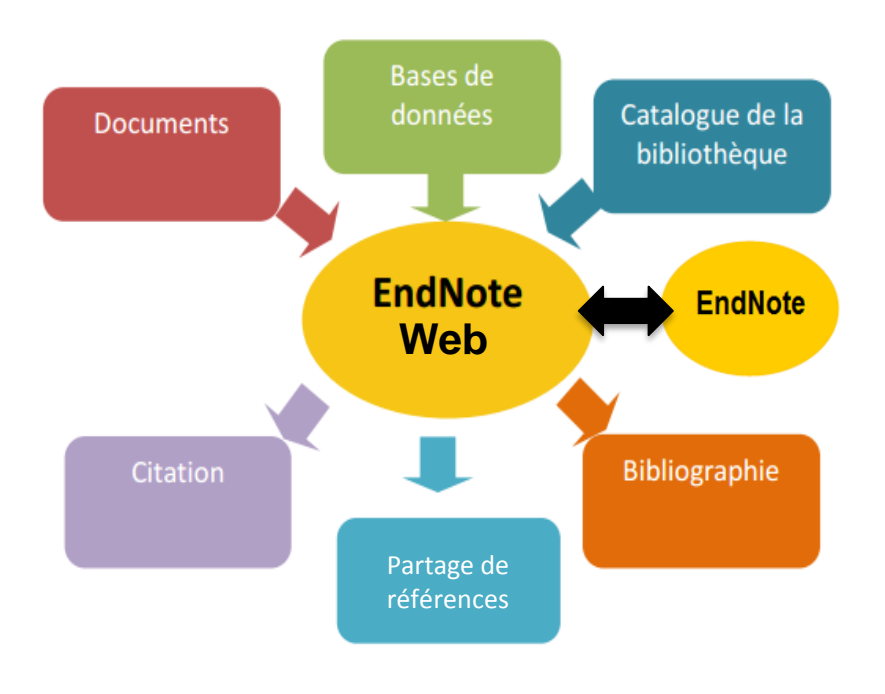

- Intégré à l'interface de recherche ISI Web of Knowledge
- Peut contenir jusqu'à 10 000 références
- Disponible n'importe où à distance
- Permet le partage de références avec des collègues
- Synchronisation des bibliothèques
   Sync with EndNote Web
   Synchronize your desktop and EndNote Web libraries.

# Obtenir de l'assistance

### Bibliothèque, Pavillon Alexandre-Vachon

- Service d'aide à la recherche
  - » Tél. : 418 656-3967
  - » @ : ref\_vch@bibl.ulaval.ca
- Bibliothécaire-conseil Myriam Dupont
  - » Tél. : 418 656-2131 poste 3461
  - » @ : myriam.dupont@bibl.ulaval.ca
  - » Disponibilités : 8h à 16h

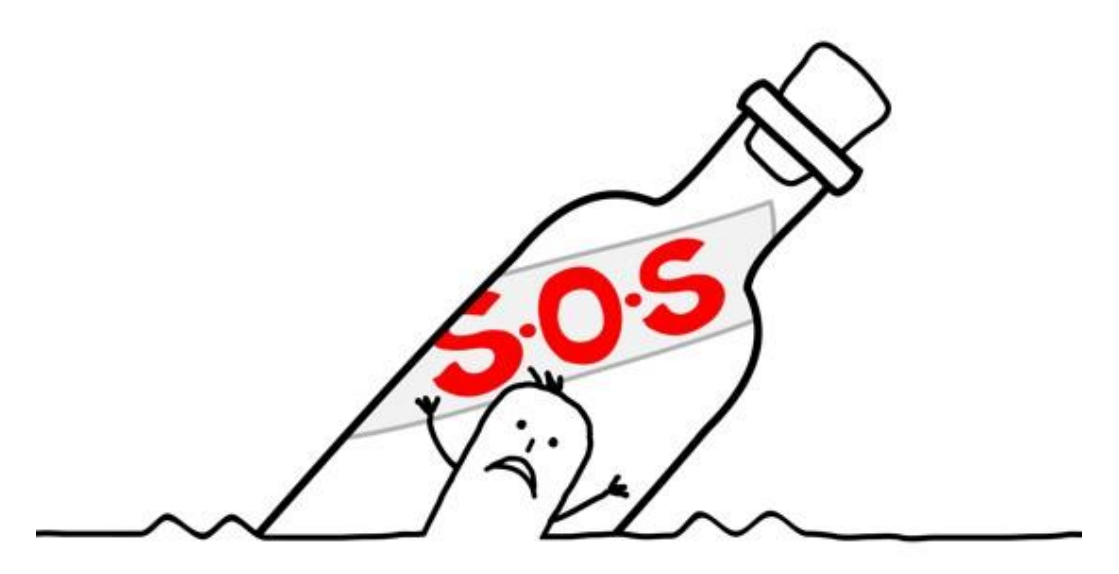

# Merci

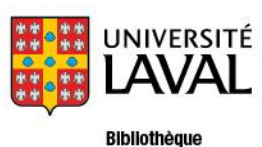